×

## Efetuar Parcelamento de Débitos - Aba Débitos

Esta funcionalidade, que pertence ao Módulo de Cobranca, permite efetuar parcelamento dos débitos de um imóvel, podendo ser acessada no caminho GSAN > Cobranca > Parcelamento > Efetuar Parcelamento de Débitos > Aba Débitos.

Esta tela exibe as informações sobre os débitos do imóvel para efeito de parcelamento:

{image:Cob-EfetuarParcDebitos-AbaDebito.png}

Por solicitação da Caema, com o objetivo gerar Notificações de Débitos com Desconto para um conjunto de Matrículas informadas, os descontos concedidos serão em função do Débito Total (principal + juros e multas), e se a Notificação não for paga no Vencimento o débito retornará ao Valor Original.

Em função desse alteração, foi necessário fazer os seguintes ajustes:

\* Criar/configurar uma Resolução de Diretoria com desconto 20% do valor devido original e 100% dos Juros/multas; \* Corrigir o cálculo dos descontos no parcelamento para pagamento à vista; \* Criar um critério de cobrança e associar à RD criada; \* Corrigir a gravação do valor do desconto na funcionalidade de Gerar Atividade da Ação de Cobrança; \* Alterar o layout do arquivo texto gerado pela funcionalidade Gerar TXT da Ação Cobrança e incluir o valor do desconto concedido.

{image:Cob-EfetuarParcelamentoDebito-Caema-AbaDebitos.png}

Para os chechboxs marcados referentes a EP - Entrada de Parcelamento, e NB - Conta Paga e Ainda Não Baixada, clique no botão {image:LimparEPNB.png}.

Clique no hiperlink do campo "Mês/Ano" para o sistema exibir a tela de consulta com o detalhamento das informações:

{image:Cob-EfetuarParcDebitos-Consulta.png}

1 Funcionalidade dos Botões

{table} Botão |Descrição da Funcionalidade

{image:LimparEPNB.png}| Ao clicar neste botão, o sistema limpa o checkbox referente a EP - Entrada de Parcelamento, e NB - Conta Paga e Ainda Não Baixada.

{image:Calcular.png}| Ao clicar neste botão, o sistema calcula o valor do parcelamento.

{image:SetaEsquerda2.png} {image:Voltar.jpg} | Ao clicar neste botão, o sistema volta à aba anterior.

{image:SetaaDireitaAvancar.png}| Ao clicar neste botão, o sistema avança para aba seguinte. {image:Desfazer.png}| Ao clicar neste botão, o sistema permite desfazer a operação realizada. {image:cancelar2.jpg}| Ao clicar neste botão, o sistema permite cancelar a operação e retorna à tela principal. {image:concluir.jpg}| Ao clicar neste botão, o sistema comanda a execução do parcelamento.

{image:Emitir2ViaConta.png}|Ao clicar neste botão, o sistema comanda a emissão de segunda via de conta.

{image:Fechar.png}|Ao clicar neste botão, o sistema fecha a tela de consulta. {table}

Clique aqui para retornar ao Menu Principal do GSAN

From: https://www.gsan.com.br/ - Base de Conhecimento de Gestão Comercial de Saneamento

Permanent link: https://www.gsan.com.br/doku.php?id=ajuda:aba\_debitos&rev=1432059916

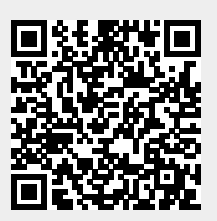

Last update: **31/08/2017 01:11**